| 🎇 ashn     | Step-by-step guide<br>Beyond the C – Hepatitis C Elimination in Your Practice                                                                                     |
|------------|----------------------------------------------------------------------------------------------------|
| Activity:  | Find patients in Communicare with a recorded diagnosis of hepatitis C                                                                                             |
| Rationale: | As there is now a cure for hepatitis C, it is important to be able to identify patients diagnosed with hepatitis C so they can be recalled for treatment and care |
| Target:    | All patients with a coded diagnosis of hepatitis C                                                                                                    |

## STEP 1:

### Understand how your health service records hepatitis C diagnoses

Communicare uses the "ICPC-2" coding system as a starting point for recording diagnoses. Some services develop custom clinical items to capture additional information about the diagnosis. To follow the instructions in the remainder of this guide it is important to establish the item(s) used to record hepatitis C at your health service.

### Standard ICPC-2 Item

If your service uses the standard ICPC-2 item for recording Hepatitis C, this will be recorded using the condition clinical item "Hepatitis C".

| E Add Clinical Item - ADAMS, DORIS FR        | ANCES 61yrs Transient Patient Female            |                      | – 🗆 X                                |
|----------------------------------------------|-------------------------------------------------|----------------------|--------------------------------------|
| Hepatitis C                                  |                                                 |                      |                                      |
| Christine Ellison, Millennium Health Service | (Aboriginal Health Service) 24/07/2023 12:30:53 |                      |                                      |
| Comment                                      |                                                 | ~                    | Display on Main Summary 🔲            |
| _                                            |                                                 |                      | Display on Obstetric Summary         |
|                                              |                                                 |                      |                                      |
|                                              |                                                 |                      |                                      |
|                                              | ]                                               | ×                    |                                      |
| From Date                                    | 24/07/2023                                      |                      |                                      |
| Viewing right: Highly Sensitive Information  |                                                 | 📄 <u>P</u> rint & Sa | ave 🛛 🖌 Save 🗙 Cancel 🕜 <u>H</u> elp |

### **Custom Local Item**

If your service uses one or more locally created clinical items to record a Hepatitis C diagnosis, you will need to substitute these when using Communicare reports to search for patients who have these items recorded.

If you are unsure how your health service records hepatitis C diagnoses, check with your Communicare administrator or with clinicians at your health service.

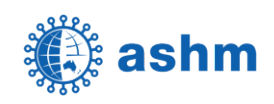

# **STEP 2:**

## Search for patients with a coded diagnosis of hepatitis C

0

0

| STEP | ACTION                                                                                                    | REFERENCE                                                                                                    |
|------|----------------------------------------------------------------------------------------------------|----------------------------------------------------------------------------------------------------|
| 2a   | In Communicare reports,<br>select the report <b>Patients &gt;</b><br><b>With Selected Clinical Item</b>                                                                                                    | Patients Clinical Item Group by Item Clinical Item Group by Locality Clinical Item Group by Locality and Item Clinical Item Group by Patient Group Membership Clinical Item Group Patient Labels With Selected Clinical Item                                                                                                    |
| 2b   | Specify the report<br>parameters. When<br>specifying the 3 <sup>rd</sup> parameter<br>(Clinical item), be sure to<br>use the correct item or<br>items identified at Step 1 on<br>the previous page.<br>Other parameters you may<br>want to customise include:<br>Date range: This specifies<br>the date entered in the<br>clinical item when the<br>diagnosis was recorded. Set<br>this far back enough to<br>capture all diagnosis dates<br>that may have been<br>entered.<br>Patient status: You may<br>only want to select <i>Current</i><br><i>Patient</i> here, or both<br><i>Current</i> Patient and<br><i>Transient</i> Patient.<br>Select OK to run. | Report Parameters       X         The report you have selected requires values for the following parameter(s)         Locality Group <all groups="" locality="">         Clinical item status       Complete or incomplete         Clinical item       Hepatitis C         First date to report       1/1/2000         Last date to report       1/1/2000         Last date to report       1/1/2000         Last date to report       today         Patient status       Current Patient or Transient Patient         Patient Sex       <all patients="">         Lower Age in Years       0         Upper Age in Years       120         Include unknown age       Yes         Record Storage Site       <all patients="">         V       VC       Cancel</all></all></all> |
|      |                                                                                                    |                                                                                                    |

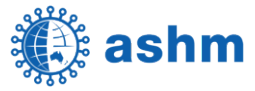

| 20 | The report output will be                                                                                                    |                                                                                                    |
|----|----------------------------------------------------------------------------------------------------|----------------------------------------------------------------------------------------------------|
| 20 | displayed on screen.                                                                                                    | Communicare         Millennium Health Service                                                                                                    |
| 2d | <ul> <li>If you want to save the output of the report into a file that can be opened in a spreadsheet e.g. Excel:</li> <li>1. Click on the Save button (Disk Icon) at the top of the report.</li> <li>2. Select a save location and file name and save as type Comma Separated (* CSV)</li> </ul> | Menu: Report/Patients/With Selected Clinical Iter.     Image: Image: |
|    |                                                                                                    | <ul> <li>← → · ↑ → This PC &gt; Desktop · ♂</li> <li>✓ Search Desktop</li> <li>File name: Hepatitis C list</li> <li>✓ Save as type: Comma Separated (*.CSV)</li> <li>✓</li> <li>✓ Browse Folders</li> <li>Save Cancel</li> </ul>                                                                                                    |

0

0

The list of patients produced by the steps above can be used to inform an audit of patient files to determine Hepatitis C treatment status. Patients identified by this audit to require follow-up can be contacted for further review and management.

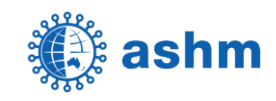

| 🎇 ashr     | <b>N</b> Step-by-step guide Beyond the C – Hepatitis C Elimination in Your Practice                                                                     |  |
|------------|----------------------------------------------------------------------------------------------------|--|
| Activity:  | Find patients in Communicare who may be missing a coded diagnosis of hepatitis C.                                                                       |  |
| Rationale: | As there is now a cure for hepatitis C, it is important for health services to maintain an accurate list of all patients with hepatitis C.              |  |
| Target:    | All patients who have been prescribed medications commonly used in the treatment of hepatitis C who do not have a coded hepatitis C diagnosis recorded. |  |

## STEP 1:

### Understand how your health service records hepatitis C diagnoses

Communicare uses the "ICPC-2" coding system as a starting point for recording diagnoses. Some services develop custom clinical items to capture additional information about the diagnosis. To follow the instructions in the remainder of this guide it is important to establish the item(s) used to record hepatitis C at your health service.

### Standard ICPC-2 Item

If your service uses the standard ICPC-2 item for recording Hepatitis C, this will be recorded using the condition clinical item "Hepatitis C".

| E Add Clinical Item - ADAMS, DORI           | S FRANCES 61yrs Transient Patient Female             |                        | – 🗆 X                              |
|---------------------------------------------|------------------------------------------------------|------------------------|------------------------------------|
| Hepatitis C                                 |                                                      |                        |                                    |
| Christine Ellison, Millennium Health Sen    | vice (Aboriginal Health Service) 24/07/2023 12:30:53 |                        |                                    |
| Comment                                     |                                                      | ~                      | Display on Main S <u>u</u> mmary 🔲 |
|                                             |                                                      |                        | Display on Obstetric Summary       |
|                                             |                                                      |                        |                                    |
|                                             |                                                      | $\vee$                 |                                    |
| From Date                                   | 24/07/2023                                           |                        |                                    |
| Viewing right: Highly Sensitive Information |                                                      | 📄 <u>P</u> rint & Save | Save 🗙 Cancel 📀 Help               |

### **Custom Local Item**

If your service uses one or more locally created clinical items to record a Hepatitis C diagnosis, you will need to substitute these items when using Communicare reports to search for patients who have these items recorded.

If you are unsure how your health service records hepatitis C diagnoses, check with your Communicare administrator or with clinicians at your health service.

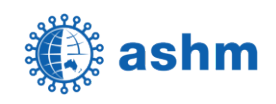

## **STEP 2:**

## Search for patients who may be missing a coded diagnosis of hepatitis C

6

0

| STEP | ACTION                                                                                                    | REFERENCE                                                                                                    |  |
|------|----------------------------------------------------------------------------------------------------|----------------------------------------------------------------------------------------------------|--|
| 2a   | In Communicare reports,<br>despite the title, select the<br>report Clinical Record ><br>Patients with Dx but no Rx.                                                                                                    | Clinical Record<br>Patients with Dx but no Rx                                                                                                    |  |
| 2b   | Specify the report<br>parameters. When<br>specifying the 1 <sup>st</sup> parameter<br>(Clinical Item or Group), be<br>sure to use the correct item<br>or items identified at Step 1<br>on the previous page.<br>It is important to set the 4 <sup>th</sup><br>parameter (Report filter) to<br><i>"With medication but no<br/>item"</i> .<br>Other parameters you may<br>want to customise include:<br>Generic Drug: This specifies<br>the name of the medication<br>to search for. You may need<br>to run the report a number<br>of times to cover all generic<br>drugs used to treat hepatitis<br>C at your health service.<br>Patient status: You may<br>only want to select <i>Current</i><br><i>Patient</i> here, or both<br><i>Current Patient and</i><br><i>Transient Patient</i> .<br>Select OK to run. | Report Parameters       X         The report you have selected requires values for the following parameter(s)         Clinical Item or Group       HEPATITIS C ("Item)         Current or All Medications       All         Generic Drug       Sofosbuvir         Report filter       With medication but no item         Patient status       Current Patient or Transient Patient         Locality Group       (All Locality Groups)         V       X         Cancel       Help         8       used in the treatment of Hepatitis C include:         - SOFOSBUVIR + VELPATASVIR       - GLECAPREVIR + PIBRENTASVIR         - GLECAPREVIR + PIBRENTASVIR       - SOFOSBUVIR + VELPATASVIR         - SOFOSBUVIR + VELPATASVIR       Source: PBS General Statement for Drugs for the Treatment of Hepatitis C (1st July 2023) |  |

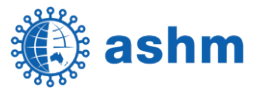

| 20 | The report output will be                                                                                                    |                                                                                                    |
|----|----------------------------------------------------------------------------------------------------|----------------------------------------------------------------------------------------------------|
|    | displayed on screen.                                                                                                    | Communicare         Millennium Health Service           Datients With medication but no item           Jooking at item or group HEPATITIS C ("Item) and All Sofosbuvir who are Current Patient or Transient Patient living in <a href="https://www.all.locality.groups-">All.Locality.groups-</a> Patient id Patient name         DOB         MRN         NOTE           14385         AKERSTROM, DONNALD ARTHUR 57yrs         07/10/1965         706644         (No item) |
| 2d | <ul> <li>If you want to save the output of the report into a file that can be opened in a spreadsheet e.g. Excel:</li> <li>1. Click on the Save button (Disk Icon) at the top of the report.</li> <li>2. Select a save location and file name and save as type Comma</li> </ul> | Menu: Report/Patients/With Selected Clinical Iteru         Immediate         Immediate         Communicare <all patient<="" td=""></all>                                                                                                    |
|    | Separated (*.CSV)                                                                                                    | ✓ Save report     ×       ← ⇒ ~ ↑ ■ > This PC > Desktop     •       File name:     Hepatitis C list       ✓ Save as type:     Comma Separated (*.CSV)       ✓ Browse Folders     Save                                                                                                    |

The list produced by the steps above can be used to inform an audit of patient files to ensure that hepatitis C is correctly coded for patients who may not have had this done.

Disclaimer: This resource aims to provide general guidance for running Communicare reports. It is not intended to advise about clinical care priorities or replace clinical judgement. Guidelines are subject to change at any time and providers should inform themselves before relying on the accuracy of the information contained. Any recommendations should only be acted upon after determining how Communicare has been setup at your health service and after referring to current clinical guidelines for the diagnosis and treatment of Hepatitis C, along with Communicare version update release notes.

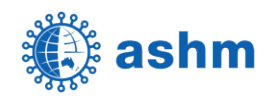

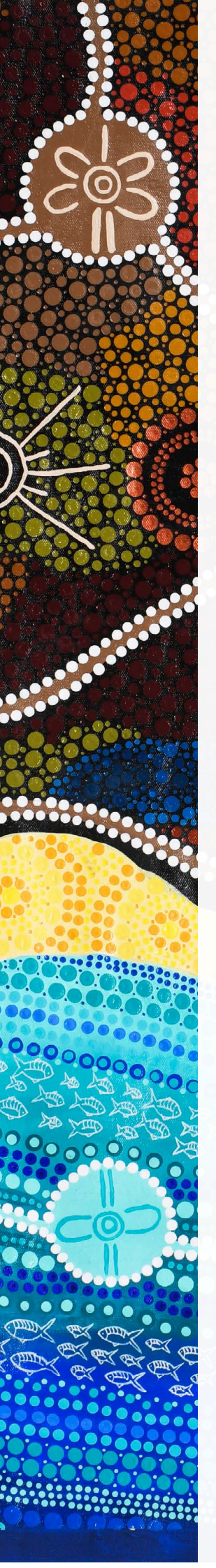

# Artwork and Story

### FEATURED ARTWORK "Wiyunggir" Cleverman.

The artwork I have created for ASHM represents our old ways, our Lore and our traditional medicine, embedded into the modern life of todays, Lore (law) and medicine. The middle circles represent our old traditional ways of Life passed down through the generations, the surrounding circles are the adaptions of the modern ways of our families living today. We will always be connected to the new and old ways no matter what we are doing or where we are.

The white berries represent our traditional medicines, and the "Wiyunggir" the cleverman that holds the Lore of this medicine. The white dots represent the modern medicine that lives alongside our traditional ways of today. The bronze circles represent our sacred places hidden from society, blending into our way of life yet standing close to us.

The background flow and colours represent our cultural way of life, hunting, gathering, fishing, song-lines and waterholes. The colours of the sand and ocean represent our connection to the Torres Strait Islander people and their culture, a connection that has been long standing.

Booglebeh (thank you) Bianca Monaghan, Bundjalung, Family from Baryulgil.

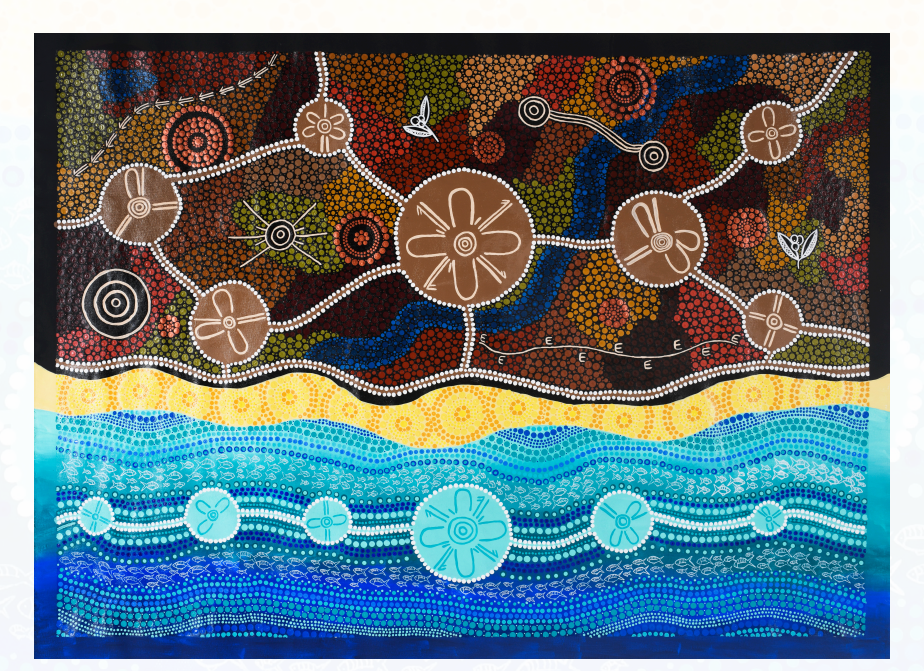

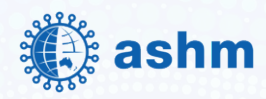